# 國家基因體醫學研究中心

**National Center for Genome Medicine** 

C2-57 資料處理與統計分析

使用說明書

生效日期:2017年8月1日

本說明為 C2-57 資料處理與統計分析申請流程

希望可以藉由相關內容解說

協助您順利完成服務申請

請您申請國家基因體醫學研究中心服務前務必詳讀本說明

國家基因體醫學研究中心於下文簡稱 NCGM (National Center for Genome Medicine)

NCGM 保留調整申請流程及變更本說明相關內容之權利。

如 貴實驗室使用 NCGM 服務所產生之成果發表期刊時,請將 National Center for Genome Medicine (NCGM)列入「Acknowledgements」或「Materials and Methods」中,並回報 NCGM,謝謝!

NCGM website: <u>http://ncgm.sinica.edu.tw</u> NCGM e-Service website: <u>http://ncgm.sinica.edu.tw/service</u>

國家基因體醫學研究中心 C2-57 資料處理與統計分析 第1頁

## 1. 客製化統計分析申請

用户使用帳號登入 LIMS 系統後,點選「Service」,選擇「Statistics Service」,再點選「Apply Customized Service」進行統計服務申請,用戶可於「Memo」填寫統計分析需求,確認後即會產生申請案件的 Case ID,系統同時會發出訊息通知統計組人員進行案件處理。 申請畫面如下圖:

| XNC  | GM<br>Mational | 古因體醫學研究<br>Center for Genome M | 中心<br>edicine | 服務系統       | Bio.IT |
|------|----------------|--------------------------------|---------------|------------|--------|
| Home | Service        | Service Flow                   | Project:      | Question ? | Logout |

## **Apply Customized Service**

| 選擇組別*: | Statistics                                                 |
|--------|------------------------------------------------------------|
| Memo:  | (Maximum characters: 255)<br>You have 255 characters left. |
|        | Confirm                                                    |

中央研究院國家基因體醫學研究中心 地址:台北市南港區115研究院路二段128號 生物醫學科學研究所 N520室 電話:S (02)2782-5258 傳真:S (02)2782-4066 E-mail: ncgm@ncgm.sinica.edu.tw

## 2. 統計分析項目擬定及確認

統計組接收到用戶申請案件後,會主動與用戶聯絡並了解及討論統計分析項目內容,之後統計組人員 會擬定一份客製化統計分析文件,提供給用戶確認及簽名,案例內容描述如下圖。

|                                                         | 各我16號町)                                 | a, 4al +,            |
|---------------------------------------------------------|-----------------------------------------|----------------------|
| 素號: STATS-xxxx-custom001                                |                                         | 中華民國 106 年 8 月 1     |
| 計畫主持人姓名:                                                | 主持人所屬機構及單                               | 位:                   |
| 。<br>能格人来么!。                                            | 3.<br>能华人省任1.5                          | 就终人 e-mail ; .       |
|                                                         |                                         | 0                    |
|                                                         | 统针分析項目                                  | ¢.                   |
| 分析项目如下:。                                                |                                         |                      |
| 1. "Axiom-xxxx-000200"共2畫                               | a資料重新進行 QC 及                            | genotype calling •   |
|                                                         |                                         |                      |
|                                                         |                                         |                      |
|                                                         |                                         |                      |
| 1 AK##54#+00 8N                                         | 進度規劃↔<br>DOCtrans                       | TAL MARY MADE        |
| <ol> <li>分析作業包含基本QU、SN</li> <li>油芯番店団は計約2小店。</li> </ol> | PQC • genotype calling                  | (从蒋未登埋寺。)            |
| <ol> <li>一般進度約3-4工作夭可以</li> </ol>                       | 完成。                                     |                      |
|                                                         |                                         |                      |
|                                                         | 費用估算及處理                                 | 方式↓                  |
| <ol> <li>估計花費時數為2小時,學</li> </ol>                        | 術界每小時收費490 >                            | 七,所以總費用為 980 元。      |
| 2. 本中心目前收費方式為成功                                         | 預扣用戶為數 980 點後                           | 1、即可安排航针分析作業。        |
| <ol> <li>分析充成後根據實際花費時</li> </ol>                        | 間,先返還用户 980;                            | 日數,發寬把寬壓花賣時間算出之路。    |
| 展則上質披放數尺會小於或                                            | 等於預わぬ數(980 為)                           | 超出估算時數(2小時)之額外作業時。   |
| 管収取任何買用。<br>4 ※われおかぶ体」の知ら様                              | 人地名意大利尔尔                                | , 11 da .            |
| • 成就放散工成证 工中工用                                          | - 2 - 2 - 2 - 2 - 2 - 2 - 2 - 2 - 2 - 2 |                      |
|                                                         | 說明。                                     |                      |
| <ol> <li>請用戶確認上述內容,確認</li> </ol>                        | 無課後請於右下方「非                              | ↑套主拼人」之位董荟名,簽名後韓5    |
| 子檔案 並email至統計線                                          | 信箱 stateroup@ibms.si                    | nica.edu.tw •        |
| 2. 航计继續铭用户完成此文件                                         | 兼名後,會上傳此文件                              | 至 LIMS 系統用戶申請案號下備存。4 |
| 即進行點數預扣,預扣成功                                            | 後即安排統計分析作物                              | • • • •              |
| 3. 此文件上記錄統計人員姓名                                         | 及計畫主持人簽名,1                              | P代表雙方取得共識及用戶同意之下:    |
| 会好作業及動動預知,以此                                            | 保険勢方・、                                  |                      |

國家基因體醫學研究中心 C2-57 資料處理與統計分析 第2頁

#### 分析完成及結果下載 3.

分析完成後統計組人員會進行結案,結案後系統會發出信件通知用戶已結案,用戶即可登入系統下載 分析報告檔及相關結果檔。用戶再次登入 LIMS 系統後,首先點選「Service」,選擇「Statistics Service」, 再點選「Customized Case Management」,出現畫面如下圖。

## **Customized Case List**

| Search         |                      |
|----------------|----------------------|
| Case Number :  | STATS-0473-custom015 |
| Service Type : | Statistics 💌         |
| Case Status :  | ▼                    |
|                | Query                |
|                |                      |

Showing 1 to 1 of 1

| Showing 1 to 1 of 1  |         |             |                     |                      |              |            |     | <• |
|----------------------|---------|-------------|---------------------|----------------------|--------------|------------|-----|----|
| Case Number          | Project | Applicant   | Apply Date          | Status               | Service Type | Memo       | 預付  | 實付 |
| STATS-0473-custom015 | 0473    | Customer_01 | 2015/04/20 10:35:08 | result file uploaded | Statistics   | 我要申請統計組的客製 | 100 |    |

然後點選用戶申請之 Case ID,出現畫面如下圖,藍色箭頭處即可下載分析報告。

## **Customized Case Detail**

### Case Number : AFFY-0473-custom010

| Project :         | 0473                                     |
|-------------------|------------------------------------------|
| Applicant :       | Customer_01                              |
| Apply Date :      | 2013/11/07 15:05:21                      |
| Service Type :    | AFFY                                     |
| Case Status :     | uploaded result file                     |
| Memo :            | 這裡可填申請說明                                 |
| 預付點數:             | 1,000                                    |
| 備忘錄下載:            | mou2.pdf                                 |
| 相關檔案              | 下載相關檔案                                   |
| Exp Start Date :  | 2013/11/11 11:42:39                      |
| Download Report : | AFFY-0473-custom010 test report memo 123 |
| 實付點數:             |                                          |
| Close Date :      |                                          |
| Close Memo :      |                                          |

其他相關結果檔則採其他方式下載,即用戶登入系統後,點選「Service」,再選擇「Statistics Service」, 選擇「Statistics Report Download」,即下圖中藍色箭頭處。

| Home<br>CGM project ID:<br>roject Name: 中<br>ease click the al | GMN國家基因體<br>Service Ser<br>Administration<br>User Management<br>Project<br>Experimental Schedule<br>Primer Service<br>Legacy Primer Service |                                                                                | Project:                                                                                                    | 務系                                                               | 統                                 | -CANADO                                                   | (Bio  | .IT          |  |
|----------------------------------------------------------------|----------------------------------------------------------------------------------------------------|--------------------------------------------------------------------------------|----------------------------------------------------------------------------------------------------|------------------------------------------------------------------|-----------------------------------|-----------------------------------------------------------|-------|--------------|--|
| Home<br>CGM project ID:<br>oject Name: 中<br>ease click the al  | Service Service<br>Administration<br>User Management<br>Project<br>Experimental Schedule<br>Primer Service<br>Legacy Primer Service         | rvice Flow<br>計畫 -                                                             | Project:                                                                                                    | 0                                                                |                                   |                                                           | 500   |              |  |
| CGM project ID:<br>oject Name: 中;<br>ease click the al         | Administration<br>User Management<br>Project<br>Experimental Schedule<br>Primer Service<br>Legacy Primer Service                            | 計畫 -                                                                           |                                                                                                    | QI                                                               | uestion ?                         | Lo                                                        | ogout |              |  |
| CGM project ID:<br>oject Name: 中<br>ease click the al          | User Management<br>Project<br>Experimental Schedule<br>Primer Service<br>Legacy Primer Service                                              | 」計畫 -                                                                          |                                                                                                    |                                                                  |                                   |                                                           |       |              |  |
| ease click the al                                              | Project<br>Experimental Schedule<br>Primer Service<br>Legacy Primer Service                                                                 | working o                                                                      |                                                                                                    | 1                                                                |                                   |                                                           |       |              |  |
|                                                                | Experimental Schedule<br>Primer Service<br>Legacy Primer Service                                                                            | working u                                                                      | n this project                                                                                                    | -                                                                |                                   |                                                           |       |              |  |
|                                                                | Primer Service<br>Legacy Primer Service                                                                                                    |                                                                                | in this project.                                                                                                    |                                                                  |                                   |                                                           |       |              |  |
|                                                                | Legacy Primer Service                                                                                                    |                                                                                |                                                                                                    |                                                                  |                                   |                                                           |       |              |  |
|                                                                |                                                                                                    |                                                                                |                                                                                                    |                                                                  |                                   |                                                           |       |              |  |
|                                                                | Human SNP Genotyping                                                                                                    |                                                                                |                                                                                                    |                                                                  |                                   |                                                           |       |              |  |
|                                                                | Mouse SNP Genotyping                                                                                                    | -                                                                              |                                                                                                    |                                                                  |                                   |                                                           |       |              |  |
|                                                                | Affymetrix SNP6.0 Array                                                                                                    | ,                                                                              |                                                                                                    |                                                                  |                                   |                                                           |       |              |  |
|                                                                | Affymetrix Axiom Array                                                                                                    |                                                                                |                                                                                                    |                                                                  |                                   |                                                           |       |              |  |
|                                                                | Plate Service<br>Affymetrix Axiom Array                                                                                                    |                                                                                |                                                                                                    |                                                                  |                                   |                                                           |       |              |  |
|                                                                | Plate Service(old)                                                                                                    |                                                                                |                                                                                                    |                                                                  |                                   |                                                           |       |              |  |
|                                                                | Statistics Service                                                                                                    | Apply A                                                                        | xiom Array Serv                                                                                                    | lice                                                             |                                   |                                                           |       |              |  |
|                                                                | GSM Service                                                                                                    | Stats C                                                                        | ase Managemen                                                                                                    | C                                                                |                                   |                                                           |       |              |  |
|                                                                | NGS Service                                                                                                    | (Team)                                                                         | ase managemen                                                                                                    | C                                                                |                                   |                                                           |       |              |  |
|                                                                | Riott Service                                                                                                    | Apply C                                                                        | ustomized Servi                                                                                                    | ice                                                              |                                   |                                                           |       |              |  |
|                                                                | BIOTI SELVICE                                                                                                    | Custom                                                                         | ized Case                                                                                                    |                                                                  |                                   |                                                           |       |              |  |
|                                                                |                                                                                                    | Manage                                                                         | ement                                                                                                    |                                                                  |                                   |                                                           |       |              |  |
|                                                                |                                                                                                    | Custom                                                                         | ized Case                                                                                                    |                                                                  |                                   |                                                           |       |              |  |
|                                                                |                                                                                                    | Manage                                                                         | manual/Termal                                                                                                    |                                                                  |                                   |                                                           |       |              |  |
|                                                                |                                                                                                    | Manage                                                                         | ement(ream)                                                                                                    |                                                                  |                                   |                                                           |       |              |  |
|                                                                |                                                                                                    | Statisti                                                                       | cs Report Downl                                                                                                    | oad                                                              |                                   |                                                           |       |              |  |
|                                                                |                                                                                                    | Statisti<br>Manage<br>Downlo                                                   | ement(Team)<br>cs Report Downl<br>e Statistics Repo<br>ad                                                                                                   | oad<br>rt                                                        |                                   |                                                           |       |              |  |
| E Statistics                                                   | Report Download                                                                                                    | J後,出現                                                                          | ment(Team)<br>cs Report Downl<br>Statistics Repo<br>ad<br>,如下畫面,                                                                                            | oad<br>rt<br>用户                                                  | 即可自                               | 行下載分                                                      | 析結果   | e o          |  |
| き「Statistics<br>Home                                           | Report Download                                                                                                    | Statistic<br>Manage<br>Downlo                                                  | ment(Team)<br>cs Report Downl<br>Statistics Repo<br>ad<br>,如下畫面,<br>Project: [                                                                              | oad<br>rt<br>用户                                                  | 即可自<br>Que                        | 行下載分<br>estion ?                                          | 析結果   | ogout        |  |
| ≝「Statistics<br>Home<br>ownload St<br>如果您是用]                   | Report Download<br>Service<br>atistics Report (<br>に瀏覽器・建議安裝                                                                                | Statistic<br>Statistic<br>Downlo<br>」後,出現<br>Service Flow<br>程式將自動刪除<br>續傳軟體(例 | ment(Team)<br>cs Report Downl<br>e Statistics Repo<br>ad<br>,如下畫面,<br>Project: [                                                                            | oad<br>rt<br>用户<br>,請使用<br>et)。                                  | 即可自<br>Que<br>者注意,1<br>2          | 行下載分<br>estion ?                                          | ·析結果  | ogout        |  |
| E「Statistics<br>Home<br>ownload State<br>如果您是用]<br>Name _      | Report Download<br>Service<br>atistics Report (<br>に瀏覽器・建議安裝                                                                                | Statistic<br>Manage<br>Downlo<br>」後,出現<br>Service Flow<br>程式將自動刪除起<br>續傳軟體(例   | ment(Team)<br>cs Report Downl<br>e Statistics Repo<br>ad<br>,如下畫面,<br>Project: [<br><mark>曾過30天的檔案</mark><br>[如:FlashG<br>Download                          | oad<br>rt<br>用户<br>,請使用<br>et)。<br>Size                          | 即可自<br>Que<br><b>者注意,</b><br>(MB) | 行下載分<br>estion ?<br>Date                                  | 析結果   | e ∘<br>ogout |  |
| E「Statistics<br>Home<br>Fownload States<br>如果您是用<br>Name       | Report Download<br>Service<br>atistics Report (<br>に瀏覽器・建議安裝<br>-000005.pdf                                                                 | Statistic<br>Manage<br>Downlo                                                  | ment(Team)<br>cs Report Downl<br>e Statistics Repo<br>ad<br>,如下畫面,<br>Project: [<br><mark>普週30天的檔案</mark><br>[如:FlashG<br>Download<br>download              | oad<br>rt<br>用户<br>,請使用<br>et)。<br>Size<br>0.9                   | 即可自<br>Que<br>者注意,<br>2<br>(MB)   | 行下載分<br>estion ?<br>Date<br>2015/06/0                     | 析結果   | c ∘<br>ogout |  |
| そ「Statistics<br>Home<br>Ownload Stats<br>如果您是用」<br>Name        | Report Download<br>Service<br>atistics Report (<br>に瀏覽器・建議安装<br>-000005.pdf<br>-000004.pdf                                                  | Statistin<br>Manage<br>Downlo                                                  | ment(Team)<br>cs Report Downl<br>e Statistics Repo<br>ad<br>,如下畫面,<br>Project: [<br><mark>1]通30天的檔案</mark><br>[如:FlashG<br>Download<br>download<br>download | oad<br>rt<br>用户<br>,<br><b>請使用</b><br>et)。<br>Size<br>0.9<br>0.1 | 即可自<br>Que<br>者注意,<br>(MB)        | 行下載分<br>estion ?<br><b>助ate</b><br>2015/06/0<br>2015/06/0 | ►析結果  | gout         |  |